## **Registering Your Account to View Online**

Under "Services" select "online payments" then "Click here to view your accounts"

Select "Link & Register"

| West<br>Greef                                                                                                    | Home Online Services - Link & Register |  |  |
|----------------------------------------------------------------------------------------------------|----------------------------------------|--|--|
| The Municipality of West Grey now brings you the convenience of managing your accounts online and at any time! To use the online services you will need you PIN ID number which is printed on | Quick Links                            |  |  |
| your bill or statement. You can also request your PIN ID number by contacting the municipal office at (519) 369-2200 or toll free at (800) 538-9647.                                          | Property Taxes Utility Billing         |  |  |
| Upon successful login you will be given access to the online services applicable to your account. To link your account, click HERE.                                                           | Accounts Receivable                    |  |  |
| This site is best accessed using Google Chrome or Firefox.                                                                                                    | Tax Certificate                        |  |  |
|                                                                                                    |                                        |  |  |
|                                                                                                    |                                        |  |  |

Select "Show Me How"

Home Online Services -Link & Register Welcome to Online Services User Name: Password: Login Not Setup for Access on our Site? Online account registration gives you the freedom to access all of your accounts through a single, safe, and secure access poin Show Me How

Select from the drop-down menu the account you are trying to link.

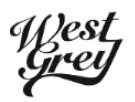

Home Online Services - Link & Register

## What type of Account are you trying to add?

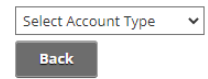

For property tax, you will not need to enter the 4205 from your roll number. Your jurisdiction number is the next three digits of your roll number, for example 010. Select 010-010. In the box marked "Roll" provide the rest of your roll number after the jurisdiction numbers including the decimal as shown below. Your Access Code/Pin will be on your bill, or you can contact the office and we will provide it to you.

| ffest<br>Greif     |               |              |                | Home | Online Services 🗸 | Link & Register |
|--------------------|---------------|--------------|----------------|------|-------------------|-----------------|
| What type          | e of Accour   | nt are you f | trying to add? |      |                   |                 |
| PT-Property Taxes  | *             |              |                |      |                   |                 |
| Add PT Account     |               |              |                |      |                   |                 |
| Jurisdiction:      | 010-010       | ~            |                |      |                   |                 |
| Roll:              | 00117905.0000 |              |                |      |                   |                 |
| Access Code / Pin: |               |              |                |      |                   |                 |
| Cancel Save        | 2             |              |                |      |                   |                 |